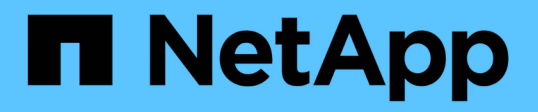

## **RCF**のインストールまたはアップグレード Cluster and storage switches

Cluster and storage switt

NetApp January 17, 2025

This PDF was generated from https://docs.netapp.com/ja-jp/ontap-systems-switches/switch-cisco-9336c-fx2/install-upgrade-rcf-overview-cluster.html on January 17, 2025. Always check docs.netapp.com for the latest.

# 目次

| RCFのインストールまたはア | ップグレード                                              | . 1 |
|----------------|-----------------------------------------------------|-----|
| リファレンス構成ファイル   | (RCF)のインストールまたはアップグレードの概要 · · · · · · · · · · · · · | . 1 |
| リファレンス構成ファイル   | (RCF)のインストール                                        | . 2 |
| リファレンス構成ファイル   | (RCF)のアップグレード・・・・・・・・・・・・・・・・・・・・・・・・・・・・・・・・・・・・   | 11  |

## RCFのインストールまたはアップグレード

### リファレンス構成ファイル(**RCF**)のインストールまたはアッ プグレードの概要

Reference Configuration File(RCF;リファレンス構成ファイル)は、Nexus 9336C-FX2スイッチの初回セットアップ後にインストールします。スイッチに既存のバージョ ンのRCFファイルがインストールされている場合は、RCFのバージョンをアップグレー ドします。

使用可能なRCF構成

次の表に、さまざまな構成で使用できるRCFを示します。使用している構成に該当するRCFを選択します。

特定のポートおよびVLANの使用方法の詳細については、RCFのバナーおよび重要な注意事項のセクションを 参照してください。

| <b>RCF</b> 名           | 説明                                                                                                    |
|------------------------|----------------------------------------------------------------------------------------------------|
| 2クラスタHA構成-ブレークアウト      | は、クラスタとHAの共有ポートを使用するノードを含め、8ノード以上<br>で構成される2つのONTAPクラスタをサポートします。                                                                                                    |
| 4クラスタHA構成(ブレークアウ<br>ト) | クラスタとHAの共有ポートを使用するノードを含め、4つ以上のノード<br>で構成される4つのONTAPクラスタをサポートします。                                                                                                    |
| 1-クラスタHA               | すべてのポートが40 / 100GbE用に構成されています。ポートで共有ク<br>ラスタ/ HAトラフィックをサポートします。AFF A320、AFF A250、お<br>よびFAS500fシステムに必要です。また、すべてのポートを専用のクラ<br>スタポートとして使用できます。                                                                                |
| 1-クラスタHA構成-ブレークアウト     | ポートは、10GbEブレークアウト×4、25GbEブレークアウト×4<br>(100GbEスイッチではRCF 1.6+)、および40 / 100GbE用に構成され<br>ています。共有クラスタ/ HAポートを使用するノード(AFF A320<br>、AFF A250、およびFAS500fシステム)のポートでクラスタ/ HAトラ<br>フィックの共有をサポートします。また、すべてのポートを専用のクラ<br>スタポートとして使用できます。 |
| クラスタHAストレージ            | ポートは、クラスタ+ HAでは40 / 100GbE、クラスタでは4×10GbEブレ<br>ークアウト、クラスタ+ HAでは4×25GbEブレークアウト、ストレー<br>ジHAペアごとに100GbE用に構成されます。                                                                                                    |
| クラスタ                   | 4x10GbEポート(ブレークアウト)と40/100GbEポートの割り当てが<br>異なる2種類のRCFAFF A320、AFF A250、FAS500fシステムを除く、<br>すべてのFAS / AFFノードがサポートされます。                                                                                                    |
| ストレージ                  | すべてのポートが100GbE NVMeストレージ接続用に設定されていま<br>す。                                                                                                    |

推奨されるドキュメント

• "Ciscoイーサネットスイッチ (NSS)"

NetApp Support SiteでサポートされているONTAPとRCFのバージョンについては、スイッチの互換性の 表を参照してください。RCFのコマンド構文と特定のバージョンのNX-OSの構文との間には、コマンドの 依存関係が存在することに注意してください。

• "Cisco Nexus 3000 シリーズスイッチ"

Ciscoスイッチのアップグレードおよびダウングレード手順の完全なマニュアルについては、シスコのWebサイトで入手可能な該当するソフトウェアおよびアップグレードガイドを参照してください。

例について

この手順の例では、スイッチとノードで次の命名法を使用しています。

- 2つのCiscoスイッチの名前は\* CS1 および CS2 \*です。
- ・ノード名は\* cluster1-01 、 cluster1-02 、 cluster1-03 、および cluster1-04 \*です。
- ・クラスタLIFの名前は、\* cluster1-01\_clus1 、 cluster1-01\_clus2 、 cluster1-02\_clus1 、 cluster1-02\_clus2 、 cluster1-03\_clus2 、 cluster1-04\_clus1 、および cluster1-04\_clus2 \*です。
- •「 cluster1 :: \* >」プロンプトは、クラスタの名前を示します。

この手順 の例では 4 ノードを使用します。これらのノードは、2つの10GbEクラスタインターコネクトポート\* e0a と e0b \*を使用します。を参照し "Hardware Universe"て、プラットフォームのクラスタポートが正しいことを確認します。

(i) コマンド出力は、 ONTAP のリリースによって異なる場合があります。

使用可能なRCF構成の詳細については、を参照してください。"ソフトウェアのインストールワークフロー"。

使用するコマンド

手順では、 ONTAP コマンドと Cisco Nexus 9000 シリーズスイッチコマンドの両方を使用する必要があります。特に明記されていないかぎり、 ONTAP コマンドを使用します。

#### 次の手順

"RCFをインストールします" または "RCFのアップグレード"。

## リファレンス構成ファイル(RCF)のインストール

Reference Configuration File (RCF;リファレンス構成ファイル)は、Nexus 9336C-FX2スイッチの初回セットアップ後にインストールします。

作業を開始する前に

次のインストールと接続を確認します。

- スイッチへのコンソール接続。スイッチへのリモートアクセスがある場合、コンソール接続はオプションです。
- ・スイッチcs1とスイッチcs2の電源がオンになっており、スイッチの初期セットアップが完了しています(

管理IPアドレスとSSHがセットアップされています)。

- ・目的のバージョンのNX-OSがインストールされている。
- ・スイッチ間のISL接続が接続されている。
- ONTAPノードのクラスタポートが接続されていません。

手順1:スイッチにRCFをインストールする

- 1. SSHまたはシリアルコンソールを使用して、スイッチcs1にログインします。
- 2. FTP、TFTP、SFTP、またはSCPのいずれかの転送プロトコルを使用して、スイッチcs1のブートフラッシュにRCFをコピーします。

Cisco コマンドの詳細については、『』の該当するガイドを参照してください "Cisco Nexus 9000 Series NX-OS Command Reference 』を参照してください" ガイド。

例を示します

次に、TFTPを使用してスイッチcs1のブートフラッシュにRCFをコピーする例を示します。

csl# copy tftp: bootflash: vrf management Enter source filename: Nexus\_9336C\_RCF\_v1.6-Cluster-HA-Breakout.txt Enter hostname for the tftp server: 172.22.201.50 Trying to connect to tftp server....Connection to Server Established. TFTP get operation was successful Copy complete, now saving to disk (please wait)...

3. ブートフラッシュに前にダウンロードした RCF を適用します。

Cisco コマンドの詳細については、『』の該当するガイドを参照してください "Cisco Nexus 9000 Series NX-OS Command Reference 』を参照してください" ガイド。

例を示します

この例は、RCFファイルを示しています Nexus\_9336C\_RCF\_v1.6-Cluster-HA-Breakout.txt スイッチcs1にインストールする手順は次のとおりです。

cs1# copy Nexus\_9336C\_RCF\_v1.6-Cluster-HA-Breakout.txt runningconfig echo-commands

 「 show banner motd 」コマンドのバナー出力を確認します。スイッチの設定と動作を適切に行うには、 次の手順を参照して実行する必要があります。

```
cs1# show banner motd
*******
* NetApp Reference Configuration File (RCF)
* Switch : Nexus N9K-C9336C-FX2
* Filename : Nexus 9336C RCF v1.6-Cluster-HA-Breakout.txt
* Date : 10-23-2020
* Version : v1.6
* Port Usage:
* Ports 1- 3: Breakout mode (4x10G) Intra-Cluster Ports, int
e1/1/1-4, e1/2/1-4
, e1/3/1-4
* Ports 4- 6: Breakout mode (4x25G) Intra-Cluster/HA Ports, int
e1/4/1-4, e1/5/
1-4, e1/6/1-4
* Ports 7-34: 40/100GbE Intra-Cluster/HA Ports, int e1/7-34
* Ports 35-36: Intra-Cluster ISL Ports, int e1/35-36
*
* Dynamic breakout commands:
* 10G: interface breakout module 1 port <range> map 10g-4x
* 25G: interface breakout module 1 port <range> map 25g-4x
* Undo breakout commands and return interfaces to 40/100G
configuration in confi
g mode:
* no interface breakout module 1 port <range> map 10g-4x
* no interface breakout module 1 port <range> map 25g-4x
* interface Ethernet <interfaces taken out of breakout mode>
* inherit port-profile 40-100G
* priority-flow-control mode auto
* service-policy input HA
* exit
*******
```

5. RCF ファイルが正しい新しいバージョンであることを確認します。

'how running-config'

出力をチェックして正しい RCF があることを確認する場合は、次の情報が正しいことを確認してくだ さい。

- <sup>。</sup>RCF バナー
- 。ノードとポートの設定
- 。カスタマイズ

出力内容はサイトの構成によって異なります。ポートの設定を確認し、インストールした RCF に固有の変更がないかリリースノートを参照してください。

- 6. 以前のカスタマイズをスイッチの設定に再適用します。"ケーブル接続と構成に関する考慮事項を確認"必要なその他の変更の詳細については、を参照してください。
- RCF のバージョンとスイッチの設定が正しいことを確認したら、 running-config ファイルを startupconfig ファイルにコピーします。

copy running-config startup-config

例を示します

Ciscoコマンドの詳細については、『』の該当するガイドを参照してください "Cisco Nexus 9000 Series NX-OS Command Reference 』を参照してください"。

#### 8. スイッチcs1をリブートします。

#### cs1# **reload**

This command will reboot the system. (y/n)? [n] **y** 

- 9. スイッチcs2で手順1~7を繰り返します。
- 10. ONTAPクラスタ内のすべてのノードのクラスタポートをスイッチcs1とcs2に接続します。

手順2:スイッチの接続を確認する

1. クラスタポートに接続されているスイッチポートが\*up\*であることを確認します。

show interface brief

```
cs1# show interface brief | grep up
.
.
Eth1/1/1 1 eth access up none
10G(D) --
Eth1/1/2 1 eth access up none
10G(D) --
Eth1/7 1 eth trunk up none
100G(D) --
Eth1/8 1 eth trunk up none
100G(D) --
.
.
```

2. 次のコマンドを使用して、クラスタノードが正しいクラスタVLANに含まれていることを確認します。

show vlan brief

show interface trunk

| cs1# show vlan brief         |        |                                           |
|------------------------------|--------|-------------------------------------------|
| VLAN Name                    | Status | Ports                                     |
|                              |        |                                           |
| 1 default<br>Eth1/3          | active | Pol, Eth1/1, Eth1/2,                      |
|                              |        | Eth1/4, Eth1/5,                           |
| Ethl/6, Ethl/7               |        | Eth1/8, Eth1/35,                          |
| Eth1/36                      |        | E+h1/9/1, E+h1/9/2,                       |
| Eth1/9/3                     |        |                                           |
| Eth1/10/2                    |        | Eth1/9/4, Eth1/10/1,                      |
| 17 VLAN0017<br>Ftb1/3 Ftb1/4 | active | Eth1/10/3, Eth1/10/4<br>Eth1/1, Eth1/2,   |
|                              |        | Eth1/5, Eth1/6,                           |
| Eth1/7, Eth1/8               |        | Eth1/9/1, Eth1/9/2,                       |
| Eth1/9/3                     |        |                                           |
| Eth1/10/2                    |        | Etn1/9/4, Etn1/10/1,                      |
| 18 VLAN0018                  | active | Eth1/10/3, Eth1/10/4<br>Eth1/1, Eth1/2,   |
| ECHI/S, ECHI/4               |        | Eth1/5, Eth1/6,                           |
| Eth1/7, Eth1/8               |        | Eth1/9/1, Eth1/9/2,                       |
| Eth1/9/3                     |        |                                           |
| Eth1/10/2                    |        | Etni/9/4, Etni/10/1,                      |
| 31 VLAN0031<br>Etb1/13       | active | Eth1/10/3, Eth1/10/4<br>Eth1/11, Eth1/12, |
| 2011, 10                     |        | Eth1/14, Eth1/15,                         |
| Eth1/16                      |        | Eth1/17, Eth1/18,                         |
| Eth1/19                      |        | Eth1/20 Eth1/21                           |
| Eth1/22                      |        | EUNI/20, ETNI/21,                         |
| 32 VLAN0032                  | active | Eth1/23, Eth1/24,                         |

| Eth1/25      |            |          |         | Eth1/26,  | Eth1/27,     |
|--------------|------------|----------|---------|-----------|--------------|
| Eth1/28      |            |          |         | Eth1/29.  | Eth1/30,     |
| Eth1/31      |            |          |         | F+b1/32   | F+b1/33      |
| Eth1/34      |            |          |         | ECHI/ 32, | ECHI/JJ,     |
| 33 VLAN003   | 33         |          | active  | Eth1/11,  | Eth1/12,     |
| Etni/13      |            |          |         | Eth1/14,  | Eth1/15,     |
| Eth1/16      |            |          |         | Eth1/17,  | Eth1/18,     |
| Eth1/19      |            |          |         | Eth1/20,  | Eth1/21,     |
| Eth1/22      |            |          |         |           |              |
| 34 VLAN003   | 34         |          | active  | Eth1/23,  | Eth1/24,     |
| Eth1/25      |            |          |         | Eth1/26,  | Eth1/27,     |
| Eth1/28      |            |          |         | Eth1/29,  | Eth1/30,     |
| Eth1/31      |            |          |         | Eth1/32,  | Eth1/33,     |
| Eth1/34      |            |          |         | - , - ,   | - , <b>,</b> |
| csl# show in | nterface t | runk     |         |           |              |
| Dort         | Notivo     | Statuc   | Dort    |           |              |
| POIL         | Vlan       | Status   | Channel |           |              |
| Eth1/1       | 1          | trunking |         |           |              |
| Eth1/2       | 1          | trunking |         |           |              |
| Eth1/3       | 1          | trunking |         |           |              |
| Eth1/4       | 1          | trunking |         |           |              |
| Eth1/5       | 1          | trunking |         |           |              |
| Eth1/6       | 1          | trunking |         |           |              |
| Eth1/7       | 1          | trunking |         |           |              |
| Eth1/8       | 1          | trunking |         |           |              |
| Eth1/9/1     | 1          | trunking |         |           |              |
| Eth1/9/2     | 1          | trunking |         |           |              |
| Eth1/9/3     | 1          | trunking |         |           |              |
| Eth1/9/4     | 1          | trunking |         |           |              |
| Eth1/10/1    | 1          | trunking |         |           |              |
| Eth1/10/2    | 1          | trunking |         |           |              |
| Eth1/10/3    | 1          | trunking |         |           |              |
|              | Ŧ          | erannrig |         |           |              |

| Eth1/11                | 33    | trunking      |     |  |
|------------------------|-------|---------------|-----|--|
| Eth1/12                | 33    | trunking      |     |  |
| Eth1/13                | 33    | trunking      |     |  |
| Eth1/14                | 33    | trunking      |     |  |
| Eth1/15                | 33    | trunking      |     |  |
| Eth1/16                | 33    | trunking      |     |  |
| Eth1/17                | 33    | trunking      |     |  |
| Eth1/18                | 33    | trunking      |     |  |
| Eth1/19                | 33    | trunking      |     |  |
| Eth1/20                | 33    | trunking      |     |  |
| Eth1/21                | 33    | trunking      |     |  |
| Eth1/22                | 33    | trunking      |     |  |
| Eth1/23                | 34    | trunking      |     |  |
| Eth1/24                | 34    | trunking      |     |  |
| Eth1/25                | 34    | trunking      |     |  |
| Eth1/26                | 34    | trunking      |     |  |
| Eth1/27                | 34    | trunking      |     |  |
| Eth1/28                | 34    | trunking      |     |  |
| Eth1/29                | 34    | trunking      |     |  |
| Eth1/30                | 34    | trunking      |     |  |
| Eth1/31                | 34    | trunking      |     |  |
| Eth1/32                | 34    | trunking      |     |  |
| Eth1/33                | 34    | trunking      |     |  |
| Eth1/34                | 34    | trunking      |     |  |
| Eth1/35                | 1     | trnk-bndl     | Pol |  |
| Eth1/36                | 1     | trnk-bndl     | Pol |  |
| Pol                    | 1     | trunking      |     |  |
|                        |       |               |     |  |
| Port                   | Vlans | Allowed on Tr | ınk |  |
| Eth1/1                 | 1,17- | 18            |     |  |
| Eth1/2                 | 1,17- | 18            |     |  |
| Eth1/3                 | 1,17- | 18            |     |  |
| Eth1/4                 | 1,17- | 18            |     |  |
| Eth1/5                 | 1,17- | 18            |     |  |
| Eth1/6                 | 1,17- | 18            |     |  |
| Eth1/7                 | 1,17- | 18            |     |  |
| Eth1/8                 | 1,17- | 18            |     |  |
| Eth1/9/1               | 1,17- | 18            |     |  |
| Eth1/9/2               | 1,17- | 18            |     |  |
| Eth1/9/3               | 1,17- | 18            |     |  |
| Eth1/9/4               | 1,17- | 18            |     |  |
| Eth1/10/1              | 1,17- | 18            |     |  |
| Eth1/10/2              | 1,17- | 18            |     |  |
| $\Box = h 1 / 1 0 / 2$ | 1 17_ | 18            |     |  |

| Eth1/10/4 | 1,17-18 |
|-----------|---------|
| Eth1/11   | 31,33   |
| Eth1/12   | 31,33   |
| Eth1/13   | 31,33   |
| Eth1/14   | 31,33   |
| Eth1/15   | 31,33   |
| Eth1/16   | 31,33   |
| Eth1/17   | 31,33   |
| Eth1/18   | 31,33   |
| Eth1/19   | 31,33   |
| Eth1/20   | 31,33   |
| Eth1/21   | 31,33   |
| Eth1/22   | 31,33   |
| Eth1/23   | 32,34   |
| Eth1/24   | 32,34   |
| Eth1/25   | 32,34   |
| Eth1/26   | 32,34   |
| Eth1/27   | 32,34   |
| Eth1/28   | 32,34   |
| Eth1/29   | 32,34   |
| Eth1/30   | 32,34   |
| Eth1/31   | 32,34   |
| Eth1/32   | 32,34   |
| Eth1/33   | 32,34   |
| Eth1/34   | 32,34   |
| Eth1/35   | 1       |
| Eth1/36   | 1       |
| Pol       | 1       |
| •••       |         |
| •••       |         |
|           |         |
|           |         |
| ••        |         |
|           |         |
|           |         |

**(i)** 

特定のポートおよびVLANの使用方法の詳細については、RCFのバナーおよび重要な注意事 項のセクションを参照してください。

3. cs1 と cs2 間の ISL が機能していることを確認します。

「ポートチャネルの概要」

cs1# show port-channel summary Flags: D - Down P - Up in port-channel (members) I - Individual H - Hot-standby (LACP only) s - Suspended r - Module-removed b - BFD Session Wait S - Switched R - Routed U - Up (port-channel) p - Up in delay-lacp mode (member) M - Not in use. Min-links not met \_\_\_\_\_ Group Port-Туре Protocol Member Ports Channel \_\_\_\_\_ \_\_\_\_\_ Pol(SU) Eth LACP Eth1/35(P) Eth1/36(P) 1 cs1#

#### 手順3:ONTAPクラスタをセットアップする

NetAppでは、System Managerを使用して新しいクラスタをセットアップすることを推奨しています。

System Managerでは、ノード管理IPアドレスの割り当て、クラスタの初期化、ローカル階層の作成、プロト コルの設定、初期ストレージのプロビジョニングなど、クラスタのセットアップと設定のワークフローをシン プルかつ簡単に実行できます。

に進みます "System Managerを使用して新しいクラスタにONTAPを設定します" を参照してください。

次の手順

"SSH の設定を確認"です。

## リファレンス構成ファイル(RCF)のアップグレード

運用中のスイッチに既存のバージョンのRCFファイルがインストールされている場合 は、RCFのバージョンをアップグレードします。

作業を開始する前に

次のものがあることを確認します。

- ・スイッチ設定の現在のバックアップ。
- クラスタが完全に機能している(ログにエラーがない、または同様の問題が発生している)。
- ・現在のRCF。

• RCFのバージョンを更新する場合は、目的のブートイメージが反映されたブート設定がRCFに必要です。

現在のブートイメージを反映するようにブート設定を変更する必要がある場合は、あとでリブートしたと きに正しいバージョンがインスタンス化されるように、 RCF を再適用する前に変更する必要がありま す。

この手順では、動作可能なInter-Switch Link(ISL;スイッチ間リンク)は必要ありません。RCFのバージョンを変更するとISL接続に一時的に影響する可能性があるため、これは設計上の変更です。クラスタのノンストップオペレーションを実現するために、次の手順は、ターゲットスイッチでの手順の実行中に、すべてのクラスタLIFを動作しているパートナースイッチに移行します。

()

新しいバージョンのスイッチソフトウェアと RCF をインストールする前に、スイッチの設定を 消去し、基本的な設定を完了する必要があります。スイッチ設定を消去する前に、シリアルコ ンソールを使用してスイッチに接続するか、基本的な設定情報を保持しておく必要がありま す。

手順1:アップグレードの準備

1. クラスタスイッチに接続されている各ノードのクラスタポートを表示します。

「 network device-discovery show 」のように表示されます

```
cluster1::*> network device-discovery show
        Local Discovered
Node/
Protocol
        Port Device (LLDP: ChassisID) Interface
Platform
_____
cluster1-01/cdp
                                   Ethernet1/7
         e0a cs1
                                                N9K-
C9336C
                                   Ethernet1/7
         e0d
              cs2
                                                 N9K-
C9336C
cluster1-02/cdp
                                   Ethernet1/8 N9K-
         e0a cs1
C9336C
         e0d
              cs2
                                   Ethernet1/8
                                                 N9K-
C9336C
cluster1-03/cdp
                                   Ethernet1/1/1
         e0a
                                                 N9K-
               cs1
C9336C
         e0b
               cs2
                                   Ethernet1/1/1
                                                 N9K-
C9336C
cluster1-04/cdp
                                   Ethernet1/1/2
         e0a cs1
                                                 N9K-
C9336C
        e0b cs2
                                   Ethernet1/1/2
                                                 N9K-
C9336C
cluster1::*>
```

2. 各クラスタポートの管理ステータスと動作ステータスを確認します。

a. すべてのクラスタポートが正常な状態で稼働していることを確認します。

network port show -role cluster

```
cluster1::*> network port show -role cluster
Node: cluster1-01
Ignore
                                  Speed(Mbps)
Health Health
Port IPspace Broadcast Domain Link MTU Admin/Oper
Status Status
_____ ____
e0a
     Cluster Cluster up 9000 auto/100000
healthy false
eOd Cluster Cluster up 9000 auto/100000
healthy false
Node: cluster1-02
Ignore
                                  Speed(Mbps)
Health Health
    IPspace Broadcast Domain Link MTU Admin/Oper
Port
Status Status
_____ _ ____
_____
     Cluster Cluster up 9000 auto/100000
e0a
healthy false
eOd Cluster Cluster up 9000 auto/100000
healthy false
8 entries were displayed.
Node: cluster1-03
 Ignore
                                  Speed(Mbps)
Health Health
Port IPspace Broadcast Domain Link MTU Admin/Oper
Status Status
_____ ____
e0a
     Cluster Cluster up 9000 auto/10000
healthy false
eOb Cluster Cluster up 9000 auto/10000
healthy false
```

b. すべてのクラスタインターフェイス( LIF )がホームポートにあることを確認します。

「network interface show -role cluster」のように表示されます

| cluster1::*> <b>network interfac</b><br>Logical | <b>ce show -role cluster</b><br>Status Network |
|-------------------------------------------------|------------------------------------------------|
| Current Current Is                              |                                                |
| Vserver Interface                               | Admin/Oper Address/Mask Node                   |
| Port Home                                       |                                                |
|                                                 |                                                |
|                                                 |                                                |
| Cluster                                         |                                                |
| cluster1-01_clus1                               | l up/up 169.254.3.4/23                         |
| cluster1-01 e0a true                            |                                                |
| cluster1-01_clus2                               | 2 up/up 169.254.3.5/23                         |
| cluster1-01 e0d true                            |                                                |
| cluster1-02_clus1                               | l up/up 169.254.3.8/23                         |
| cluster1-02 e0a true                            |                                                |
| cluster1-02_clus2                               | 2 up/up 169.254.3.9/23                         |
| cluster1-02 eOd true                            |                                                |
| cluster1-03_clus1                               | l up/up 169.254.1.3/23                         |
| cluster1-03 e0a true                            |                                                |
| cluster1-03_clus2                               | 2 up/up 169.254.1.1/23                         |
| cluster1-03 eOb true                            |                                                |
| cluster1-04_clus1                               | l up/up 169.254.1.6/23                         |
| cluster1-04 e0a true                            |                                                |
| cluster1-04_clus2                               | 2 up/up 169.254.1.7/23                         |
| cluster1-04 e0b true                            |                                                |
| 8 entries were displayed.                       |                                                |
| cluster1::*>                                    |                                                |
|                                                 |                                                |

C. クラスタが両方のクラスタスイッチの情報を表示していることを確認します。

system cluster-switch show -is-monitoring enabled-operational true を使用します

```
cluster1::*> system cluster-switch show -is-monitoring-enabled
-operational true
Switch
                         Туре
                                         Address
Model
_____
cs1
                        cluster-network 10.233.205.90 N9K-
C9336C
    Serial Number: FOCXXXXXGD
     Is Monitored: true
          Reason: None
 Software Version: Cisco Nexus Operating System (NX-OS) Software,
Version
                  9.3(5)
   Version Source: CDP
cs2
                        cluster-network 10.233.205.91
                                                       N9K-
C9336C
    Serial Number: FOCXXXXXGS
     Is Monitored: true
          Reason: None
 Software Version: Cisco Nexus Operating System (NX-OS) Software,
Version
                  9.3(5)
   Version Source: CDP
cluster1::*>
```

3. クラスタ LIF で自動リバートを無効にします。

cluster1::\*> network interface modify -vserver Cluster -lif \* -auto-revert
false

手順2:ポートを設定する

1. クラスタスイッチ cs1 で、ノードのクラスタポートに接続されているポートをシャットダウンします。

cs1(config) # interface eth1/1/1-2,eth1/7-8

cs1(config-if-range)# shutdown

ネットワーク接続の問題が発生しないように、接続されている\*すべてのクラスタポートを シャットダウンしてください。 "スイッチOSのアップグレード時にクラスタLIFを移行する 際にノードがクォーラムのメンバーでない"詳細については、ナレッジベースの記事を参照 してください。

クラスタスイッチcs1でホストされているポートにクラスタLIFがフェイルオーバーされたことを確認します。これには数秒かかることがあります。

「network interface show -role cluster」のように表示されます

例を示します

(!)

| <pre>cluster1::*&gt; network interface show -role cluster</pre> |                   |            |                |         |  |  |
|-----------------------------------------------------------------|-------------------|------------|----------------|---------|--|--|
|                                                                 | Logical           | Status     | Network        | Current |  |  |
| Current Is                                                      |                   |            |                |         |  |  |
| Vserver                                                         | Interface         | Admin/Oper | Address/Mask   | Node    |  |  |
| Port Home                                                       | e                 |            |                |         |  |  |
|                                                                 |                   |            |                |         |  |  |
|                                                                 |                   |            |                |         |  |  |
| Cluster                                                         |                   |            |                |         |  |  |
|                                                                 | cluster1-01_clus1 | up/up      | 169.254.3.4/23 |         |  |  |
| cluster1-01                                                     | e0a true          |            |                |         |  |  |
|                                                                 | cluster1-01_clus2 | up/up      | 169.254.3.5/23 |         |  |  |
| cluster1-01                                                     | e0a false         |            |                |         |  |  |
|                                                                 | cluster1-02_clus1 | up/up      | 169.254.3.8/23 |         |  |  |
| cluster1-02                                                     | e0a true          |            |                |         |  |  |
|                                                                 | cluster1-02_clus2 | up/up      | 169.254.3.9/23 |         |  |  |
| cluster1-02                                                     | e0a false         |            |                |         |  |  |
|                                                                 | cluster1-03_clus1 | up/up      | 169.254.1.3/23 |         |  |  |
| cluster1-03                                                     | e0a true          |            |                |         |  |  |
|                                                                 | cluster1-03_clus2 | up/up      | 169.254.1.1/23 |         |  |  |
| cluster1-03                                                     | e0a false         |            |                |         |  |  |
|                                                                 | cluster1-04_clus1 | up/up      | 169.254.1.6/23 |         |  |  |
| cluster1-04                                                     | e0a true          |            |                |         |  |  |
|                                                                 | cluster1-04_clus2 | up/up      | 169.254.1.7/23 |         |  |  |
| cluster1-04                                                     | e0a false         |            |                |         |  |  |
| 8 entries we                                                    | ere displayed.    |            |                |         |  |  |
| cluster1::*>                                                    | >                 |            |                |         |  |  |
|                                                                 |                   |            |                |         |  |  |

3. クラスタが正常であることを確認します。

「 cluster show 」を参照してください

| cluster1::*> cluster       | show   |             | - '1    |
|----------------------------|--------|-------------|---------|
| Node                       | Health | Eligibility | Epsilon |
| cluster1-01                | true   | true        | false   |
| cluster1-02                | true   | true        | false   |
| cluster1-03                | true   | true        | true    |
| cluster1-04                | true   | true        | false   |
| 4 entries were displa      | ayed.  |             |         |
| <pre>cluster1::*&gt;</pre> |        |             |         |

 現在のスイッチ設定のコピーをまだ保存していない場合は、次のコマンドの出力をテキストファイルにコ ピーして保存します。

'how running-config'

- a. 現在のrunning-configと使用中のRCFファイル(組織のSNMP設定など)の間にカスタムで追加された 内容を記録します。
- b. NX-OS 10.2以降の場合は、 show diff running-config コマンドを使用して、ブートフラッシュ に保存されているRCFファイルと比較します。 それ以外の場合は、3番目のパーツの差分/比較ツール を使用します。
- 5. 基本設定の詳細をブートフラッシュのwrite\_erase.cfgファイルに保存します。

switch# show run | i "username admin password" > bootflash:write erase.cfg

switch# show run | section "vrf context management" >> bootflash:write erase.cfg

switch# show run | section "interface mgmt0" >> bootflash:write erase.cfg

switch# show run | section "switchname" >> bootflash:write erase.cfg

6. 問題write eraseコマンドを使用して、現在保存されている設定を消去します。

switch# write erase

Warning: This command will erase the startup-configuration.

Do you wish to proceed anyway? (y/n) [n] y

7. 以前に保存した基本設定をスタートアップコンフィギュレーションにコピーします。

switch# copy write erase.cfg startup-config

8. スイッチをリブートします。

switch# reload

This command will reboot the system. (y/n)? [n] y

9. 管理IPアドレスに再びアクセスできるようになったら、SSHを使用してスイッチにログインします。

SSHキーに関連するホストファイルエントリの更新が必要になる場合があります。

10. FTP、TFTP、SFTP、またはSCPのいずれかの転送プロトコルを使用して、スイッチcs1のブートフラッシュにRCFをコピーします。

Cisco コマンドの詳細については、『』の該当するガイドを参照してください "Cisco Nexus 9000 Series NX-OS Command Reference 』を参照してください" ガイド。

例を示します

次に、TFTPを使用してスイッチcs1のブートフラッシュにRCFをコピーする例を示します。

csl# copy tftp: bootflash: vrf management Enter source filename: Nexus\_9336C\_RCF\_v1.6-Cluster-HA-Breakout.txt Enter hostname for the tftp server: 172.22.201.50 Trying to connect to tftp server....Connection to Server Established. TFTP get operation was successful Copy complete, now saving to disk (please wait)...

11. ブートフラッシュに前にダウンロードした RCF を適用します。

Cisco コマンドの詳細については、『』の該当するガイドを参照してください "Cisco Nexus 9000 Series NX-OS Command Reference 』を参照してください" ガイド。

例を示します

この例は、RCFファイルを示しています Nexus\_9336C\_RCF\_v1.6-Cluster-HA-Breakout.txt スイッチcs1にインストールする手順は次のとおりです。

cs1# copy Nexus\_9336C\_RCF\_v1.6-Cluster-HA-Breakout.txt runningconfig echo-commands

12. 「 show banner motd 」コマンドのバナー出力を確認します。スイッチの設定と動作を適切に行うには、 次の手順を参照して実行する必要があります。

```
cs1# show banner motd
*******
* NetApp Reference Configuration File (RCF)
* Switch : Nexus N9K-C9336C-FX2
* Filename : Nexus 9336C RCF v1.6-Cluster-HA-Breakout.txt
* Date : 10-23-2020
* Version : v1.6
* Port Usage:
* Ports 1- 3: Breakout mode (4x10G) Intra-Cluster Ports, int
e1/1/1-4, e1/2/1-4
, e1/3/1-4
* Ports 4- 6: Breakout mode (4x25G) Intra-Cluster/HA Ports, int
e1/4/1-4, e1/5/
1-4, e1/6/1-4
* Ports 7-34: 40/100GbE Intra-Cluster/HA Ports, int e1/7-34
* Ports 35-36: Intra-Cluster ISL Ports, int e1/35-36
*
* Dynamic breakout commands:
* 10G: interface breakout module 1 port <range> map 10g-4x
* 25G: interface breakout module 1 port <range> map 25g-4x
*
* Undo breakout commands and return interfaces to 40/100G
configuration in confi
g mode:
* no interface breakout module 1 port <range> map 10g-4x
* no interface breakout module 1 port <range> map 25q-4x
* interface Ethernet <interfaces taken out of breakout mode>
* inherit port-profile 40-100G
* priority-flow-control mode auto
* service-policy input HA
* exit
*******
```

13. RCF ファイルが正しい新しいバージョンであることを確認します。

'how running-config'

出力をチェックして正しい RCF があることを確認する場合は、次の情報が正しいことを確認してくだ さい。

- <sup>。</sup>RCF バナー
- 。ノードとポートの設定
- 。カスタマイズ

出力内容はサイトの構成によって異なります。ポートの設定を確認し、インストールした RCF に固有 の変更がないかリリースノートを参照してください。

- 14. 以前のカスタマイズをスイッチの設定に再適用します。"ケーブル接続と構成に関する考慮事項を確認"必要なその他の変更の詳細については、を参照してください。
- RCFのバージョン、カスタム追加、およびスイッチの設定が正しいことを確認したら、running-configフ ァイルをstartup-configファイルにコピーします。

Cisco コマンドの詳細については、『』の該当するガイドを参照してください "Cisco Nexus 9000 Series NX-OS Command Reference 』を参照してください" ガイド。

cs1# copy running-config startup-config

[] 100% Copy complete

16. スイッチcs1をリブートします。スイッチのリブート中にノードで報告される「cluster switch health monitor」アラートおよび「cluster ports down」イベントは無視してかまいません。

#### cs1# **reload**

This command will reboot the system. (y/n)? [n] **y** 

- 17. クラスタのクラスタポートの健常性を確認します。
  - a. クラスタポートが起動しており、クラスタ内のすべてのノードで正常に動作していることを確認します。

「 network port show -role cluster 」のように表示されます

```
cluster1::*> network port show -role cluster
Node: cluster1-01
Ignore
                                 Speed(Mbps)
Health Health
Port IPspace Broadcast Domain Link MTU Admin/Oper
Status Status
_____ ____
e0a
     Cluster Cluster
                         up 9000 auto/10000
healthy false
eOb Cluster Cluster up 9000 auto/10000
healthy false
Node: cluster1-02
Ignore
                                 Speed(Mbps)
Health Health
    IPspace Broadcast Domain Link MTU Admin/Oper
Port
Status Status
_____ ____
     Cluster Cluster up 9000 auto/10000
e0a
healthy false
eOb Cluster Cluster up 9000 auto/10000
healthy false
Node: cluster1-03
Ignore
                                 Speed(Mbps)
Health Health
Port IPspace Broadcast Domain Link MTU Admin/Oper
Status Status
_____ ____
   Cluster Cluster up 9000 auto/100000
e0a
healthy false
   Cluster Cluster up 9000 auto/100000
e0d
healthy false
```

b. クラスタからスイッチの健常性を確認します。

「 network device-discovery show -protocol cdp 」と入力します

```
cluster1::*> network device-discovery show -protocol cdp
         Local Discovered
Node/
Protocol
        Port Device (LLDP: ChassisID) Interface
Platform
_____
cluster1-01/cdp
         e0a cs1
                                    Ethernet1/7 N9K-
C9336C
         e0d
              cs2
                                    Ethernet1/7
                                                  N9K-
C9336C
cluster01-2/cdp
         e0a cs1
                                    Ethernet1/8 N9K-
C9336C
                                    Ethernet1/8
         e0d
              cs2
                                                  N9K-
C9336C
cluster01-3/cdp
                                    Ethernet1/1/1
         e0a
              cs1
                                                   N9K-
C9336C
         e0b cs2
                                    Ethernet1/1/1
                                                   N9K-
C9336C
cluster1-04/cdp
                                    Ethernet1/1/2
         e0a cs1
                                                   N9K-
C9336C
         e0b cs2
                                    Ethernet1/1/2 N9K-
C9336C
cluster1::*> system cluster-switch show -is-monitoring-enabled
-operational true
Switch
                                     Address
                       Type
Model
_____
____
                      cluster-network 10.233.205.90 NX9-
cs1
C9336C
    Serial Number: FOCXXXXXGD
     Is Monitored: true
         Reason: None
 Software Version: Cisco Nexus Operating System (NX-OS) Software,
Version
                9.3(5)
   Version Source: CDP
cs2
                      cluster-network 10.233.205.91
                                                    NX9-
```

```
C9336C
Serial Number: FOCXXXXXGS
Is Monitored: true
Reason: None
Software Version: Cisco Nexus Operating System (NX-OS) Software,
Version
9.3(5)
Version Source: CDP
```

2 entries were displayed.

スイッチにロードした RCF バージョンによっては、 cs1 スイッチコンソールで次の出力が表示され ることがあります。

2020 Nov 17 16:07:18 cs1 %\$ VDC-1 %\$ %STP-2-UNBLOCK\_CONSIST\_PORT: Unblocking port port-channel1 on VLAN0092. Port consistency restored. 2020 Nov 17 16:07:23 cs1 %\$ VDC-1 %\$ %STP-2-BLOCK\_PVID\_PEER: Blocking port-channel1 on VLAN0001. Inconsistent peer vlan. 2020 Nov 17 16:07:23 cs1 %\$ VDC-1 %\$ %STP-2-BLOCK\_PVID\_LOCAL: Blocking port-channel1 on VLAN0092. Inconsistent local vlan.

18. クラスタが正常であることを確認します。

「 cluster show 」を参照してください

例を示します

```
cluster1::*> cluster show
Node
               Health Eligibility Epsilon
_____ _____
cluster1-01
               true
                     true
                                false
                     true
cluster1-02
              true
                               false
cluster1-03
               true
                     true
                                true
cluster1-04
                    true
               true
                               false
4 entries were displayed.
cluster1::*>
```

19. スイッチcs2で手順1~18を繰り返します。

20. クラスタ LIF で自動リバートを有効にします。

```
cluster1::*> network interface modify -vserver Cluster -lif * -auto-revert
True
```

手順3: クラスタのネットワーク構成とクラスタの健全性を確認する

1. クラスタポートに接続されているスイッチポートが\*up\*であることを確認します。

show interface brief

例を示します

```
cs1# show interface brief | grep up
•
•
Eth1/1/1 1 eth access up
                               none
10G(D) --
Eth1/1/2
          1 eth access up
                               none
10G(D) --
Eth1/7
          1 eth trunk up
                               none
100G(D) --
Eth1/8
       1 eth trunk up
                               none
100G(D) --
•
•
```

2. 想定したノードが接続されていることを確認します。

'How CDP Neighbors' を参照してください

| cs1# <b>show cdp nei</b>              | ghbors                                                                                        |         |             |               |  |  |
|---------------------------------------|-----------------------------------------------------------------------------------------------|---------|-------------|---------------|--|--|
| Capability Codes:<br>Bridge           | R - Router, T -                                                                               | Trans-  | Bridge, B - | Source-Route- |  |  |
|                                       | S - Switch, H - Host, I - IGMP, r - Repeater,<br>V - VoIP-Phone, D - Remotely-Managed-Device, |         |             |               |  |  |
|                                       | s - Supports-Si                                                                               | P-Dispu | te          |               |  |  |
| Device-ID                             | Local Intrfce                                                                                 | Hldtme  | Capability  | Platform      |  |  |
| Port ID<br>nodel                      | Eth1/1                                                                                        | 133     | Н           | FAS2980       |  |  |
| e0a<br>node2                          | Eth1/2                                                                                        | 133     | Н           | FAS2980       |  |  |
| e0a<br>cs1                            | Eth1/35                                                                                       | 175     | RSIS        | N9K-C9336C    |  |  |
| Eth1/35                               |                                                                                               |         |             |               |  |  |
| csl<br>Eth1/36                        | Eth1/36                                                                                       | 175     | RSIS        | N9K-C9336C    |  |  |
| Eth1/36<br>Total entries displayed: 4 |                                                                                               |         |             |               |  |  |

3. 次のコマンドを使用して、クラスタノードが正しいクラスタVLANに含まれていることを確認します。

show vlan brief

show interface trunk

| cs1# show vlan brief         |        |                                           |
|------------------------------|--------|-------------------------------------------|
| VLAN Name                    | Status | Ports                                     |
|                              |        |                                           |
| 1 default<br>Eth1/3          | active | Pol, Eth1/1, Eth1/2,                      |
|                              |        | Eth1/4, Eth1/5,                           |
| Ethl/6, Ethl/7               |        | Eth1/8, Eth1/35,                          |
| Eth1/36                      |        | E+h1/9/1, E+h1/9/2,                       |
| Eth1/9/3                     |        |                                           |
| Eth1/10/2                    |        | Eth1/9/4, Eth1/10/1,                      |
| 17 VLAN0017<br>Ftb1/3 Ftb1/4 | active | Eth1/10/3, Eth1/10/4<br>Eth1/1, Eth1/2,   |
|                              |        | Eth1/5, Eth1/6,                           |
| Eth1/7, Eth1/8               |        | Eth1/9/1, Eth1/9/2,                       |
| Eth1/9/3                     |        |                                           |
| Eth1/10/2                    |        | Etn1/9/4, Etn1/10/1,                      |
| 18 VLAN0018                  | active | Eth1/10/3, Eth1/10/4<br>Eth1/1, Eth1/2,   |
| ECHI/S, ECHI/4               |        | Eth1/5, Eth1/6,                           |
| Eth1/7, Eth1/8               |        | Eth1/9/1, Eth1/9/2,                       |
| Eth1/9/3                     |        |                                           |
| Eth1/10/2                    |        | Etni/9/4, Etni/10/1,                      |
| 31 VLAN0031<br>Etb1/13       | active | Eth1/10/3, Eth1/10/4<br>Eth1/11, Eth1/12, |
| 2011, 10                     |        | Eth1/14, Eth1/15,                         |
| Eth1/16                      |        | Eth1/17, Eth1/18,                         |
| Eth1/19                      |        | Eth1/20 Eth1/21                           |
| Eth1/22                      |        | EUNI/20, ETNI/21,                         |
| 32 VLAN0032                  | active | Eth1/23, Eth1/24,                         |

| Eth1/25                               |             |          |         |          |          |
|---------------------------------------|-------------|----------|---------|----------|----------|
| 20112,20                              |             |          |         | Eth1/26, | Eth1/27, |
| Eth1/28                               |             |          |         |          |          |
| D+1 /01                               |             |          |         | Eth1/29, | Eth1/30, |
| Ethi/31                               |             |          |         | Eth1/32, | Eth1/33, |
| Eth1/34                               |             |          |         | . ,      |          |
| 33 VLAN003                            | 33          |          | active  | Eth1/11, | Eth1/12, |
| Ethl/13                               |             |          |         | Eth1/14, | Eth1/15, |
| Eth1/16                               |             |          |         | Eth1/17, | Eth1/18, |
| Eth1/19                               |             |          |         |          |          |
| Eth1/22                               |             |          |         | Eth1/20, | Ethl/21, |
| 34 VLAN003                            | 34          |          | active  | Eth1/23, | Eth1/24, |
| Eth1/25                               |             |          |         |          |          |
| <b>D</b>   1 (00                      |             |          |         | Eth1/26, | Eth1/27, |
| Ethl/28                               |             |          |         | Eth1/29. | Eth1/30. |
| Eth1/31                               |             |          |         | ,        |          |
|                                       |             |          |         | Eth1/32, | Eth1/33, |
| Eth1/34                               |             |          |         |          |          |
|                                       |             |          |         |          |          |
| CSI# SHOW II                          | illerrace ( | .1 UIIK  |         |          |          |
|                                       |             |          |         |          |          |
| Port                                  | Native      | Status   | Port    |          |          |
|                                       | Vlan<br>    |          | Channel |          |          |
| Eth1/1                                | 1           | trunking |         |          |          |
| Eth1/2                                | 1           | trunking |         |          |          |
| Eth1/3                                | 1           | trunking |         |          |          |
| Eth1/4                                | 1           | trunking |         |          |          |
| Eth1/5                                | 1           | trunking |         |          |          |
| Eth1/6                                | 1           | trunking |         |          |          |
| Eth1/7                                | 1           | trunking |         |          |          |
| Eth1/8                                | 1           | trunking |         |          |          |
| Eth1/9/1                              | 1           | trunking |         |          |          |
| Eth1/9/2                              | 1           | trunking |         |          |          |
| $E \pm h1/9/3$                        | 1           | trunking |         |          |          |
| $E \pm h1/9/4$                        | 1           | trunking |         |          |          |
| $E \pm h1 / 10 / 1$                   | 1           | trunking |         |          |          |
| E = 1 / 10 / 1                        | ⊥<br>1      | trunking |         |          |          |
| $E = L_{111} / 10 / 2$<br>E+b1 /10 /2 | 1           | trunking |         |          |          |
| $E \cup III / IU / 3$                 | 1           |          |         |          |          |
| Eth1/10/4                             | Ţ           | trunking |         |          |          |

| Eth1/11                | 33    | trunking      |     |  |
|------------------------|-------|---------------|-----|--|
| Eth1/12                | 33    | trunking      |     |  |
| Eth1/13                | 33    | trunking      |     |  |
| Eth1/14                | 33    | trunking      |     |  |
| Eth1/15                | 33    | trunking      |     |  |
| Eth1/16                | 33    | trunking      |     |  |
| Eth1/17                | 33    | trunking      |     |  |
| Eth1/18                | 33    | trunking      |     |  |
| Eth1/19                | 33    | trunking      |     |  |
| Eth1/20                | 33    | trunking      |     |  |
| Eth1/21                | 33    | trunking      |     |  |
| Eth1/22                | 33    | trunking      |     |  |
| Eth1/23                | 34    | trunking      |     |  |
| Eth1/24                | 34    | trunking      |     |  |
| Eth1/25                | 34    | trunking      |     |  |
| Eth1/26                | 34    | trunking      |     |  |
| Eth1/27                | 34    | trunking      |     |  |
| Eth1/28                | 34    | trunking      |     |  |
| Eth1/29                | 34    | trunking      |     |  |
| Eth1/30                | 34    | trunking      |     |  |
| Eth1/31                | 34    | trunking      |     |  |
| Eth1/32                | 34    | trunking      |     |  |
| Eth1/33                | 34    | trunking      |     |  |
| Eth1/34                | 34    | trunking      |     |  |
| Eth1/35                | 1     | trnk-bndl     | Pol |  |
| Eth1/36                | 1     | trnk-bndl     | Pol |  |
| Pol                    | 1     | trunking      |     |  |
|                        |       |               |     |  |
| Port                   | Vlans | Allowed on Tr | ınk |  |
| Eth1/1                 | 1,17- | 18            |     |  |
| Eth1/2                 | 1,17- | 18            |     |  |
| Eth1/3                 | 1,17- | 18            |     |  |
| Eth1/4                 | 1,17- | 18            |     |  |
| Eth1/5                 | 1,17- | 18            |     |  |
| Eth1/6                 | 1,17- | 18            |     |  |
| Eth1/7                 | 1,17- | 18            |     |  |
| Eth1/8                 | 1,17- | 18            |     |  |
| Eth1/9/1               | 1,17- | 18            |     |  |
| Eth1/9/2               | 1,17- | 18            |     |  |
| Eth1/9/3               | 1,17- | 18            |     |  |
| Eth1/9/4               | 1,17- | 18            |     |  |
| Eth1/10/1              | 1,17- | 18            |     |  |
| Eth1/10/2              | 1,17- | 18            |     |  |
| $\Box = h 1 / 1 0 / 2$ | 1 17_ | 18            |     |  |

| Eth1/10/4 | 1,17-18 |
|-----------|---------|
| Eth1/11   | 31,33   |
| Eth1/12   | 31,33   |
| Eth1/13   | 31,33   |
| Eth1/14   | 31,33   |
| Eth1/15   | 31,33   |
| Eth1/16   | 31,33   |
| Eth1/17   | 31,33   |
| Eth1/18   | 31,33   |
| Eth1/19   | 31,33   |
| Eth1/20   | 31,33   |
| Eth1/21   | 31,33   |
| Eth1/22   | 31,33   |
| Eth1/23   | 32,34   |
| Eth1/24   | 32,34   |
| Eth1/25   | 32,34   |
| Eth1/26   | 32,34   |
| Eth1/27   | 32,34   |
| Eth1/28   | 32,34   |
| Eth1/29   | 32,34   |
| Eth1/30   | 32,34   |
| Eth1/31   | 32,34   |
| Eth1/32   | 32,34   |
| Eth1/33   | 32,34   |
| Eth1/34   | 32,34   |
| Eth1/35   | 1       |
| Eth1/36   | 1       |
| Pol       | 1       |
| • •       |         |
| •••       |         |
| • •       |         |
|           |         |
|           |         |
|           |         |
|           |         |

**i** 

特定のポートおよびVLANの使用方法の詳細については、RCFのバナーおよび重要な注意事 項のセクションを参照してください。

4. cs1 と cs2 間の ISL が機能していることを確認します。

「ポートチャネルの概要」

cs1# show port-channel summary Flags: D - Down P - Up in port-channel (members) I - Individual H - Hot-standby (LACP only) s - Suspended r - Module-removed b - BFD Session Wait S - Switched R - Routed U - Up (port-channel) p - Up in delay-lacp mode (member) M - Not in use. Min-links not met \_\_\_\_\_ \_\_\_\_\_ \_\_\_\_\_ Type Protocol Member Ports Channel Group Port-\_\_\_\_\_ \_\_\_\_\_ 1 Po1(SU) Eth LACP Eth1/35(P) Eth1/36(P) cs1#

5. クラスタ LIF がホームポートにリバートされたことを確認します。

「network interface show -role cluster」のように表示されます

| cluster1::*> network interface show -role cluster |                   |            |                  |         |  |  |
|---------------------------------------------------|-------------------|------------|------------------|---------|--|--|
|                                                   | Logical           | Status     | Network          | Current |  |  |
| Current Is                                        |                   |            |                  |         |  |  |
| Vserver                                           | Interface         | Admin/Oper | Address/Mask     | Node    |  |  |
| Port Home                                         | 9                 |            |                  |         |  |  |
|                                                   |                   |            |                  |         |  |  |
| Cluster                                           |                   |            |                  |         |  |  |
|                                                   | cluster1-01 clus1 | up/up      | 169.254.3.4/23   |         |  |  |
| cluster1-01                                       | e0d tru           | le         |                  |         |  |  |
|                                                   | cluster1-01_clus2 | up/up      | 169.254.3.5/23   |         |  |  |
| cluster1-01                                       | e0d tru           | ıe         |                  |         |  |  |
|                                                   | cluster1-02_clus1 | up/up      | 169.254.3.8/23   |         |  |  |
| cluster1-02                                       | eOd tru           | le         |                  |         |  |  |
|                                                   | cluster1-02_clus2 | up/up      | 169.254.3.9/23   |         |  |  |
| cluster1-02                                       | eOd tru           | 1e         |                  |         |  |  |
|                                                   | cluster1-03_clus1 | up/up      | 169.254.1.3/23   |         |  |  |
| cluster1-03                                       | eOb tru           | le<br>,    |                  |         |  |  |
|                                                   | cluster1-03_clus2 | up/up      | 169.254.1.1/23   |         |  |  |
| cluster1-03                                       | eUb tru           | 1e         | 1.00 0.00 1 0/00 |         |  |  |
| aluatari 01                                       | cluster1-04_clus1 | up/up      | 169.254.1.6/23   |         |  |  |
| cluster1-04                                       | eup tri           |            | 160 254 1 7/22   |         |  |  |
| cluster1-04                                       | $e^{0}h$ $+r_1$   | up/up      | 109.234.1.1/23   |         |  |  |
| 8 entries we                                      | eup cit           | le         |                  |         |  |  |
| cluster1··*>                                      |                   |            |                  |         |  |  |
| 014000011                                         |                   |            |                  |         |  |  |

いずれかのクラスタLIFがホームポートに戻っていない場合は、ローカルノードから手動でリバートしま す。

network interface revert -vserver vserver\_name -lif lif\_name

6. クラスタが正常であることを確認します。

「 cluster show 」を参照してください

| cluster1::*> <b>cluster</b><br>Node | <b>show</b><br>Health | Eligibility | Epsilon |  |
|-------------------------------------|-----------------------|-------------|---------|--|
|                                     |                       |             |         |  |
| cluster1-01                         | true                  | true        | false   |  |
| cluster1-02                         | true                  | true        | false   |  |
| cluster1-03                         | true                  | true        | true    |  |
| cluster1-04                         | true                  | true        | false   |  |
| 4 entries were displayed.           |                       |             |         |  |
| <pre>cluster1::*&gt;</pre>          |                       |             |         |  |

7. リモートクラスタインターフェイスの接続を確認します。

#### ONTAP 9.9.1以降

を使用できます network interface check cluster-connectivity コマンドを使用してクラス タ接続のアクセスチェックを開始し、詳細を表示します。

network interface check cluster-connectivity start  $\texttt{st}\mathcal{J}$  network interface check cluster-connectivity show

cluster1::\*> network interface check cluster-connectivity start

\*注:\*数秒待ってからコマンドを実行して `show`詳細を表示してください。

| <pre>cluster1::*&gt; network interface check cluster-connectivity show</pre> |          |          |        |                   |              |  |
|------------------------------------------------------------------------------|----------|----------|--------|-------------------|--------------|--|
|                                                                              |          |          |        | Source            | Destination  |  |
| Packet                                                                       |          |          |        |                   |              |  |
| Node                                                                         | Date     |          |        | LIF               | LIF          |  |
| Loss                                                                         |          |          |        |                   |              |  |
|                                                                              |          |          |        |                   |              |  |
|                                                                              |          |          |        |                   |              |  |
| node1                                                                        |          |          |        |                   |              |  |
|                                                                              | 3/5/2022 | 19:21:18 | -06:00 | cluster1-01_clus2 | cluster1-02- |  |
| clus1                                                                        | none     |          |        |                   |              |  |
|                                                                              | 3/5/2022 | 19:21:20 | -06:00 | cluster1-01_clus2 | cluster1-    |  |
| 02_clus2 none                                                                |          |          |        |                   |              |  |
| node2                                                                        |          |          |        |                   |              |  |
|                                                                              | 3/5/2022 | 19:21:18 | -06:00 | cluster1-02_clus2 | cluster1-    |  |
| 01_clus                                                                      | s1 none  |          |        |                   |              |  |
|                                                                              | 3/5/2022 | 19:21:20 | -06:00 | cluster1-02_clus2 | cluster1-    |  |
| 01_clus                                                                      | s2 none  |          |        |                   |              |  |

すべてのONTAPリリース

すべてのONTAPリリースで、 cluster ping-cluster -node <name> 接続を確認するコマンド:

cluster ping-cluster -node <name>

```
cluster1::*> cluster ping-cluster -node local
Host is cluster1-03
Getting addresses from network interface table ...
Cluster cluster1-03 clus1 169.254.1.3 cluster1-03 e0a
Cluster cluster1-03 clus2 169.254.1.1 cluster1-03 eOb
Cluster cluster1-04 clus1 169.254.1.6 cluster1-04 e0a
Cluster cluster1-04 clus2 169.254.1.7 cluster1-04 eOb
Cluster cluster1-01 clus1 169.254.3.4 cluster1-01 e0a
Cluster cluster1-01 clus2 169.254.3.5 cluster1-01 eOd
Cluster cluster1-02 clus1 169.254.3.8 cluster1-02 e0a
Cluster cluster1-02 clus2 169.254.3.9 cluster1-02 eOd
Local = 169.254.1.3 \ 169.254.1.1
Remote = 169.254.1.6 169.254.1.7 169.254.3.4 169.254.3.5 169.254.3.8
169.254.3.9
Cluster Vserver Id = 4294967293
Ping status:
. . . . . . . . . . . .
Basic connectivity succeeds on 12 path(s)
Basic connectivity fails on 0 path(s)
Detected 9000 byte MTU on 12 path(s):
   Local 169.254.1.3 to Remote 169.254.1.6
   Local 169.254.1.3 to Remote 169.254.1.7
   Local 169.254.1.3 to Remote 169.254.3.4
   Local 169.254.1.3 to Remote 169.254.3.5
   Local 169.254.1.3 to Remote 169.254.3.8
   Local 169.254.1.3 to Remote 169.254.3.9
   Local 169.254.1.1 to Remote 169.254.1.6
   Local 169.254.1.1 to Remote 169.254.1.7
   Local 169.254.1.1 to Remote 169.254.3.4
   Local 169.254.1.1 to Remote 169.254.3.5
   Local 169.254.1.1 to Remote 169.254.3.8
   Local 169.254.1.1 to Remote 169.254.3.9
Larger than PMTU communication succeeds on 12 path(s)
RPC status:
6 paths up, 0 paths down (tcp check)
6 paths up, 0 paths down (udp check)
```

```
次の手順
```

"SSH の設定を確認"です。

Copyright © 2025 NetApp, Inc. All Rights Reserved. Printed in the U.S.このドキュメントは著作権によって保護されています。著作権所有者の書面による事前承諾がある場合を除き、画像媒体、電子媒体、および写真複写、記録媒体、テープ媒体、電子検索システムへの組み込みを含む機械媒体など、いかなる形式および方法による複製も禁止します。

ネットアップの著作物から派生したソフトウェアは、次に示す使用許諾条項および免責条項の対象となりま す。

このソフトウェアは、ネットアップによって「現状のまま」提供されています。ネットアップは明示的な保 証、または商品性および特定目的に対する適合性の暗示的保証を含み、かつこれに限定されないいかなる暗示 的な保証も行いません。ネットアップは、代替品または代替サービスの調達、使用不能、データ損失、利益損 失、業務中断を含み、かつこれに限定されない、このソフトウェアの使用により生じたすべての直接的損害、 間接的損害、偶発的損害、特別損害、懲罰的損害、必然的損害の発生に対して、損失の発生の可能性が通知さ れていたとしても、その発生理由、根拠とする責任論、契約の有無、厳格責任、不法行為(過失またはそうで ない場合を含む)にかかわらず、一切の責任を負いません。

ネットアップは、ここに記載されているすべての製品に対する変更を随時、予告なく行う権利を保有します。 ネットアップによる明示的な書面による合意がある場合を除き、ここに記載されている製品の使用により生じ る責任および義務に対して、ネットアップは責任を負いません。この製品の使用または購入は、ネットアップ の特許権、商標権、または他の知的所有権に基づくライセンスの供与とはみなされません。

このマニュアルに記載されている製品は、1つ以上の米国特許、その他の国の特許、および出願中の特許によって保護されている場合があります。

権利の制限について:政府による使用、複製、開示は、DFARS 252.227-7013(2014年2月)およびFAR 5252.227-19(2007年12月)のRights in Technical Data -Noncommercial Items(技術データ - 非商用品目に関 する諸権利)条項の(b)(3)項、に規定された制限が適用されます。

本書に含まれるデータは商用製品および / または商用サービス(FAR 2.101の定義に基づく)に関係し、デー タの所有権はNetApp, Inc.にあります。本契約に基づき提供されるすべてのネットアップの技術データおよび コンピュータ ソフトウェアは、商用目的であり、私費のみで開発されたものです。米国政府は本データに対 し、非独占的かつ移転およびサブライセンス不可で、全世界を対象とする取り消し不能の制限付き使用権を有 し、本データの提供の根拠となった米国政府契約に関連し、当該契約の裏付けとする場合にのみ本データを使 用できます。前述の場合を除き、NetApp, Inc.の書面による許可を事前に得ることなく、本データを使用、開 示、転載、改変するほか、上演または展示することはできません。国防総省にかかる米国政府のデータ使用権 については、DFARS 252.227-7015(b)項(2014年2月)で定められた権利のみが認められます。

#### 商標に関する情報

NetApp、NetAppのロゴ、http://www.netapp.com/TMに記載されているマークは、NetApp, Inc.の商標です。その他の会社名と製品名は、それを所有する各社の商標である場合があります。